Win8.1 查詢網卡實體位址(MAC address)教學

Step1.在螢幕左下角「開始」處按右鍵->網路連線

|   | 程式和功能(F)<br>電源選項(O)                                  |
|---|------------------------------------------------------|
|   | 事件檢視器(V)<br>系統(V)                                    |
|   | ().王音也曰((v))<br>網路連線(W)                              |
|   | 磁碟管理(K)<br>電腦管理(G)<br>命令提示字元(C)<br>命令提示字元 (系統管理員)(A) |
|   | 工作管理員(T)<br>控制台(P)<br>檔案總管(E)<br>搜尋(S)<br>執行(R)      |
| r | 開始」處按右鍵                                              |

## Step2.「乙太網路」右鍵->狀態

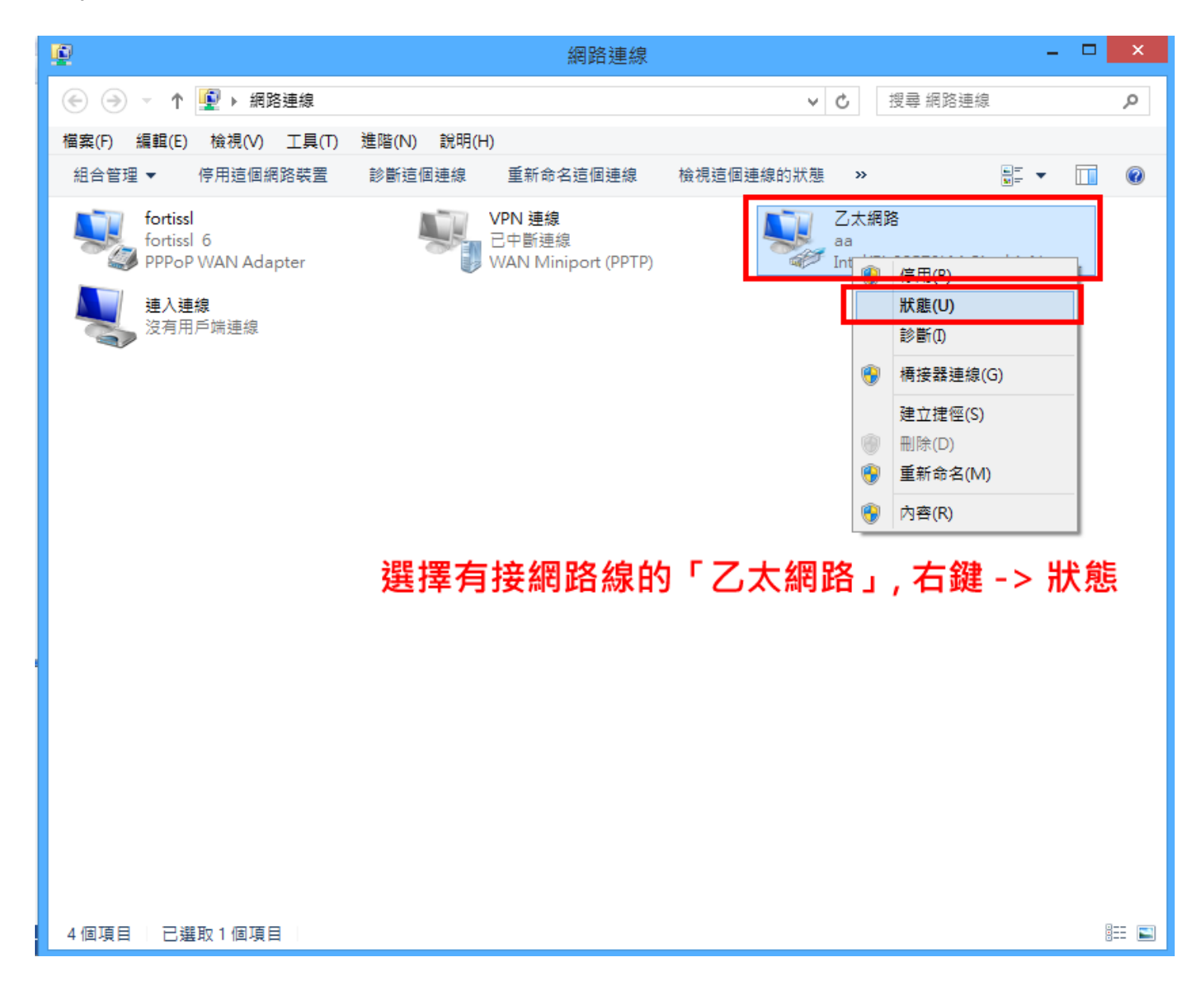

Step3.選擇「詳細資料」

| ų.        | 乙太網路 狀態                    | ×             |
|-----------|----------------------------|---------------|
| 一般        |                            |               |
| <br>連線    |                            |               |
| IPv4 連線能力 | ]: 網際網                     | 路             |
| IPv6 連線能力 | ]: 網際網                     | 路             |
| 煤體狀態:     | 已啟                         | 用             |
| 連線時間:     | 5天 01:31:                  | 20            |
| 速度:       | 1.0 Gb                     | ps            |
| 詳細資料(     | Ð                          |               |
|           |                            |               |
| 活動 ———    |                            | _             |
|           | 已傳送 —— 👽 —— 已接             | 收             |
| 位元組:      | 75,549,127,081 8,584,866,6 | 93            |
|           | ● 停用(D) 診斷(G)              |               |
|           | 關目                         | 閉( <u>C</u> ) |

## Step4.實體位址即為網卡的 MAC address

| 網                                                                                               | 路連線詳細資料                                | < |
|-------------------------------------------------------------------------------------------------|----------------------------------------|---|
| 網路連線詳細資料(D):                                                                                    |                                        |   |
| 內容                                                                                              | 值                                      |   |
| 連線特定 DNS 尾碼                                                                                     |                                        |   |
| 描述                                                                                              | Intel(R) 82579LM Gigabit Network Conne |   |
| 實體位址                                                                                            | 08-60-6E                               |   |
| 此态碼即為網卡                                                                                         |                                        |   |
| IPv4 子網路遮罩                                                                                      |                                        |   |
| IPv4 預設閘道                                                                                       |                                        |   |
| IPv4 DNS 伺服器                                                                                    |                                        |   |
| IPv4 WINS 伺服器<br>NetBIOS over Tcpip 已啟<br>IPv6 位址<br>連結-本機 IPv6 位址<br>IPv6 預設閘道<br>IPv6 DNS 伺服器 |                                        |   |
| <                                                                                               | >                                      |   |
|                                                                                                 | 關閉( <u>C</u> )                         | ] |